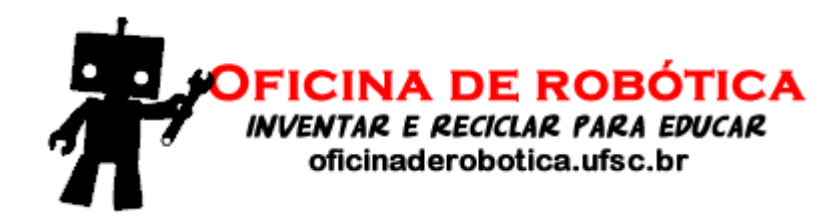

# Oficina de Robótica

# Programação Básica em Arduino - Aula 2

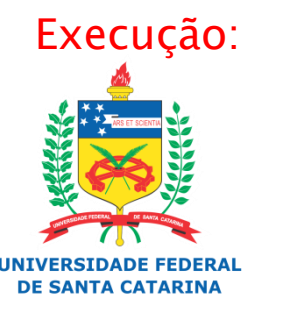

Laboratório de Automação e Robótica Móvel

## Variáveis

- Variáveis são lugares (posições) na memória principal que servem para armazenar dados.
- As variáveis são acessadas através de um identificador único.
- O conteúdo de uma variável pode variar ao longo do tempo durante a execução de um programa.
- Uma variável só pode armazenar um valor a cada instante.
- Um identificador para uma variável é formado por um ou mais caracteres, obedecendo a seguinte regra: o primeiro caractere deve, obrigatoriamente, ser uma letra.

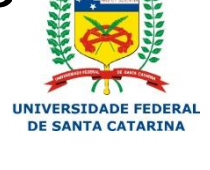

UFSC - Programação Básica em Arduino - 2015

### Variáveis

- ATENÇÃO!!!
  - Um identificador de uma variável ou constante não pode ser formado por caracteres especiais ou palavras reservadas da linguagem.

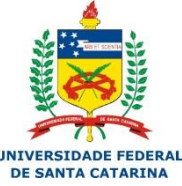

#### 

3

## Tipos de Dados

• Tipos de dados definem:

- A quantidade de memória que uma variável ou constante irá ocupar;
- As operações que podem ser executadas sobre uma variável ou constante de determinado tipo;
- A faixa de valores que uma variável ou constante pode armazenar;
- O modo como o valor armazenado será interpretado.

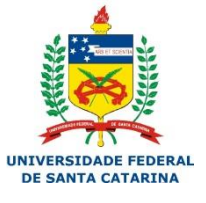

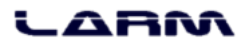

### Tipos de Dados

#### > Tipos de Variáveis no Arduino

| Тіро          | Definição                                                                                                    |  |
|---------------|----------------------------------------------------------------------------------------------------|--|
| void          | Indica tipo indefinido. Usado geralmente para informar que uma função não retorna nenhum valor.              |  |
| boolean       | Os valores possíveis são true (1) e false (0). Ocupa um byte de memória.                                     |  |
| char          | Ocupa um byte de memória. Pode ser uma letra ou um número.<br>A faixa de valores válidos é de -128 a 127.    |  |
| unsigned char | O mesmo que o <b>char</b> , porém a faixa de valores válidos é de 0 a<br>255.                                |  |
| byte          | Ocupa 8 bits de memória. A faixa de valores é de 0 a 255.                                                    |  |
| int           | Armazena números inteiros e ocupa 16 bits de memória (<br>2bytes). A faixa de valores é de -32.768 a 32.767. |  |
| unsigned int  | O mesmo que o <b>int</b> , porém a faixa de valores válidos é de 0 a 65.535.                                 |  |
| word          | O mesmo que um <b>unsigned int</b> .                                                                         |  |

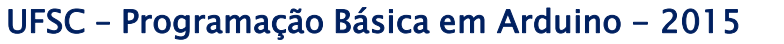

UNIVERSIDADE FEDER

ABM

### Tipos de Dados

#### > Tipos de Variáveis no Arduino

| Тіро          | Definição                                                                                                    |  |
|---------------|----------------------------------------------------------------------------------------------------|--|
| long          | Armazena números de até 32 bits (4 bytes). A faixa de valores é de -2.147.483.648 até 2.147.483.647.                                                   |  |
| unsigned long | O mesmo que o <b>long</b> , porém a faixa de valores é de 0 até 4.294.967.295.                                                                         |  |
| short         | Armazena número de até 16 bits (2 bytes). A faixa de valores é de -32.768 até 32.767.                                                                  |  |
| float         | Armazena valores de ponto flutuante (com vírgula) e ocupa 32<br>bits (4 bytes) de memória. A faixa de valores é de<br>-3.4028235E+38 até 3.4028235E+38 |  |
| double        | O mesmo que o <b>float</b> .                                                                                                    |  |

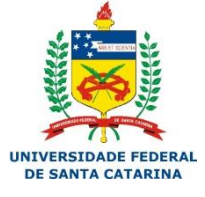

#### 

6

- Em uma linguagem de programação existem vários operadores que permitem <u>operações</u> <u>do tipo</u>:
  - Aritmética
  - Relacional
  - Lógica
  - Composta

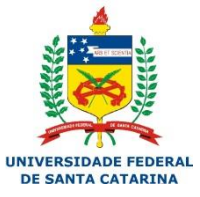

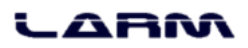

#### Operadores aritméticos

| Símbolo | Função                            |  |
|---------|-----------------------------------|--|
| +       | Adição                            |  |
| -       | Subtração                         |  |
| *       | Multiplicação                     |  |
| /       | Divisão                           |  |
| %       | Módulo (resto da divisão inteira) |  |

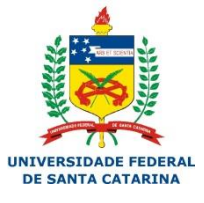

#### 

8

#### Operadores relacionais

| Símbolo | Função         |  |
|---------|----------------|--|
| >       | Maior          |  |
| <       | Menor          |  |
| >=      | Maior ou igual |  |
| <=      | Menor ou igual |  |
| ==      | Igual          |  |
| !=      | Diferente      |  |

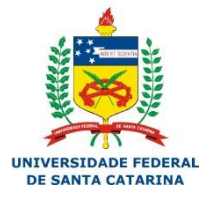

#### LARM

9

Operadores lógicos

| Símbolo | Função    |
|---------|-----------|
| &&      | E (and)   |
|         | OU (or)   |
| !       | Não (not) |

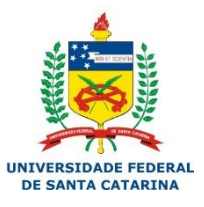

#### LARM

#### Operadores compostos

| Símbolo | Função                       |  |
|---------|------------------------------|--|
| ++      | Incremento                   |  |
|         | Decremento                   |  |
| +=      | Adição com atribuição        |  |
| -=      | Subtração com atribuição     |  |
| *=      | Multiplicação com atribuição |  |
| /=      | Divisão com atribuição       |  |

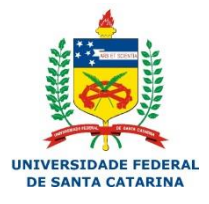

#### LARM

#### Operador de Atribuição

- A atribuição de valores a variáveis e constantes é feita com o uso do operador de atribuição (=).
- O operador de atribuição coloca o valor situado à sua direita dentro do objeto localizado à sua esquerda.
- Exemplos:
  - int valor = 100;
  - const float pi = 3.14;
- Atenção!!!
  - O operador de atribuição não vale para o comando #define.

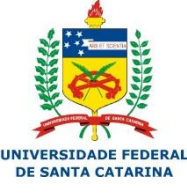

#### Usando o operador de atribuição

```
atribuicao
int numero = 1; // inicialização
void setup()
{
  Serial.begin(9600);
  Serial.print("A variavel 'numero' vale: ");
  Serial.println(numero);
  delay(2000);
 numero = 5; // atribuição
  Serial.print("Agora a variavel 'numero' vale: ");
  Serial.println(numero);
  delay(2000);
}
void loop()
{
  numero = numero + 1; // atribuição
  Serial.print("Agora a variavel 'numero' vale: ");
  Serial.println(numero);
  delay(2000);
```

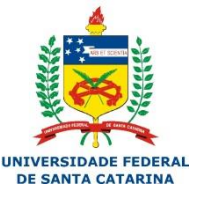

#### LARM

- O monitor serial é utilizado para comunicação entre o Arduino e o computador (PC).
- O monitor serial pode ser aberto no menu tools opção serial monitor, ou pressionando as teclas CTRL+SHIFT+M.
- As principais funções do monitor serial são: begin(), read(), write(), print(), println() e available().

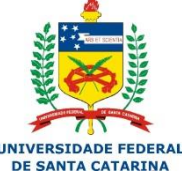

#### LARM

Algumas funções bastante usadas:

- *begin()*: inicializa a comunicação entre o Arduino e um computador;
- *read()*: recebe caracteres inseridos no monitor serial;
- *print()*: imprime caracteres no monitor serial;
- println(): imprime caracteres no monitor serial, mas causa uma quebra de linha no final;
- available(): retorna o número de bytes disponíveis no buffer de leitura do monitor serial.

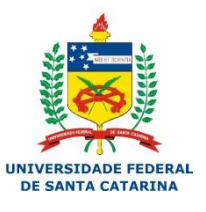

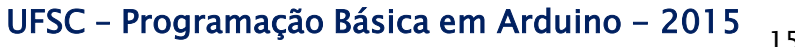

Imprimindo uma mensagem no monitor serial

```
monitor_serial §
void setup()
{
   Serial.begin(9600);
}
void loop()
{
   Serial.print("Ola, Fulano! Seja bem-vindo ao ");
   Serial.println("maravilhoso mundo do Arduino.");
}
```

ABM

#### Saída no monitor serial

| Send                                                           | ] |
|----------------------------------------------------------------|---|
| Ola, Fulano! Seja bem-vindo ao maravilhoso mundo do Arduino. 🔺 |   |
| Ola, Fulano! Seja bem-vindo ao maravilhoso mundo do Arduino.   |   |
| Ola, Fulano! Seja bem-vindo ao maravilhoso mundo do Arduino.   |   |
| Ola, Fulano! Seja bem-vindo ao maravilhoso mundo do Arduino.   |   |
| Ola, Fulano! Seja bem-vindo ao maravilhoso mundo do Arduino.   |   |
| Ola, Fulano! Seja bem-vindo ao maravilhoso mundo do Arduino.   |   |
| Ola, Fulano! Seja bem-vindo ao maravilhoso mundo do Arduino.   |   |
| Ola, Fulano! Seja bem-vindo ao maravilhoso mundo do Arduino.   |   |
| Ola, Fulano! Seja bem-vindo ao maravilhoso mundo do Arduino.   |   |
| Ola, Fulano! Seja bem-vindo ao maravilhoso mundo do Arduino.   |   |
| Ola, Fulano! Seja bem-vindo ao maravilhoso mundo do Arduino.   |   |
| Ola, Fulano! Seja bem-vindo ao maravilhoso mundo do Arduino.   |   |
| Ola, Fulano! Seja bem-vindo ao maravilhoso mundo do Arduino.   |   |
| Ola, Fulano! Seja bem-vindo ao maravilhoso mundo do Arduino.   |   |
| Ola, Fulano! Seja bem-vindo ao maravilhoso mundo do Arduino.   |   |
| Ola, Fulano! Seja bem-vindo ao maravilhoso mundo do Arduino.   |   |
| Ola, Fulano! Seja bem-vindo ao maravilhoso mundo do Arduino.   |   |
| Ola, Fulano! Seja bem-v                                        | - |
| ✓ Autoscroll       No line ending ▼       9600 baud ▼          |   |

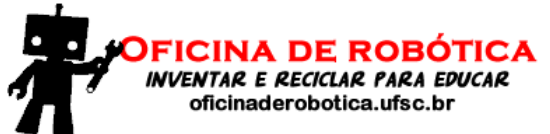

- Muitas vezes é necessário <u>repetir</u> uma determinada instrução ou conjunto de instruções.
- Os comandos de repetição <u>mantêm</u> em um "laço" uma instrução ou conjunto de instruções enquanto uma condição estiver sendo satisfeita.
- O Arduino possui 3 comandos de repetição:
  - while ( )
  - for ( ; ; )
  - do while ( )

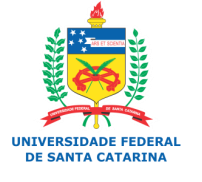

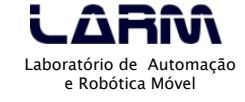

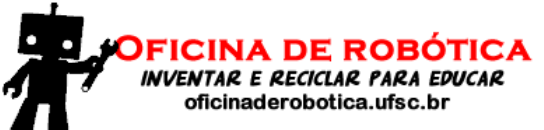

#### while ()

- Este comando de repetição avalia uma expressão no início do laço e, <u>caso esta seja verdadeira</u>, a(s) instrução(ções) dentro do "laço" permanecem sendo executadas.
- Sintaxe do comando while:

```
while (expr) {
cmd;
```

- <u>onde:</u>
  - *expr* é uma expressão que pode ser lógica, relacional ou aritmética.
  - *cmd* um ou mais comandos a serem repetidos.
- A permanência de execução do "laço" é garantida enquanto a expressão for verdadeira.

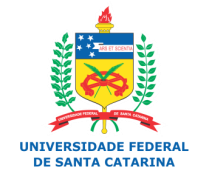

Laboratório de Automação e Robótica Móvel

Como a avaliação da expressão é realizada no início do laço, pode ser que o *cmd* não execute nenhuma vez.

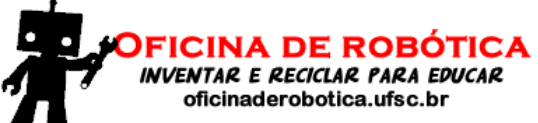

#### while ()

```
while.
char ch:
void setup()
{
  Serial.begin(9600);
}
void loop()
{
  while (Serial.available() == 0) {
    Serial.println("Informe um caractere.");
    delay(300);
  }
  ch = Serial.read();
  Serial.print("ch = ");
  Serial.println(ch);
  delay(2000);
```

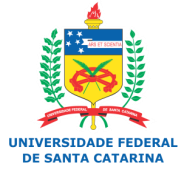

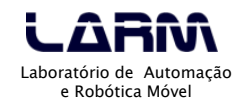

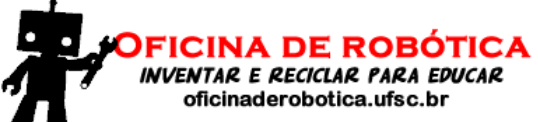

#### while ()

#### semaforo

```
const int BOTAO = 6;
const int VERDE = 8;
const int AMARELO = 9;
const int VERMELHO = 10;
```

```
void setup()
{
```

pinMode(VERDE, OUTPUT); pinMode(AMARELO, OUTPUT); pinMode(VERMELHO, OUTPUT); pinMode(BOTAO, INPUT\_PULLUP);

```
void loop()
```

{

```
// abre o sinal
digitalWrite(VERDE, HIGH);
```

```
// aguarda pedestre
while (digitalRead(BOTAO))
; // instrução vazia
```

```
// muda para o amarelo
digitalWrite(VERDE, LOW);
digitalWrite(AMARELO, HIGH);
delay(4000);
```

```
// fecha o sinal
digitalWrite(AMARELO, LOW);
digitalWrite(VERMELHO, HIGH);
delay(8000);
```

```
// abre novamente
digitalWrite(VERMELHO, LOW);
```

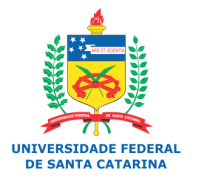

LARAA Laboratório de Automação e Robótica Móvel

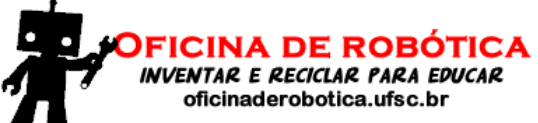

#### while ()

```
while_2
int contador;
void setup()
ł
  Serial.begin(9600);
  contador = 0;
  while (contador < 10) {</pre>
    Serial.println("Oficina de Robotica");
    contador++;
  }
}
void loop() {}
```

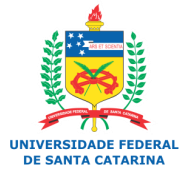

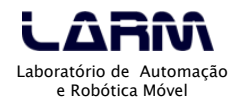

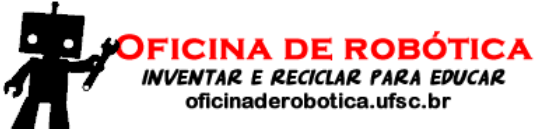

#### for ( ; ; )

- Este comando de repetição deve ser utilizado quando se sabe a quantidade de vezes que uma determinada instrução deve ser executada.
- O comando for permite que escrevamos de forma mais organizada os laços de repetição baseados em um contador.
- Sintaxe do comando for:

for (inicialização; condição; incremento) {
 cmd;

#### • <u>onde</u>:

- inicialização inicialização do contador;
- condição é uma expressão relacional ou lógica;
- incremento atualização do contador.

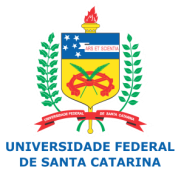

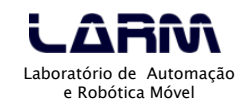

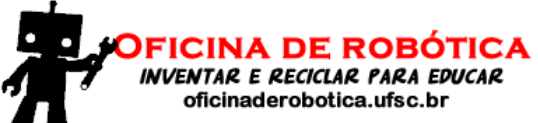

#### • for ( ; ; )

```
for
int vezes = 10; // qtde de vezes que a mensagem será impressa
int contador; // irá contar quantas vezes a mensagem já foi impressa
void setup()
{
  Serial.begin(9600);
  for (contador = 0; contador < vezes; contador++) {</pre>
    Serial.println("Testando o comando de repeticao for()");
  з
void loop()
```

UNIVERSIDADE FEDERAL

Laboratório de Automação e Robótica Móvel

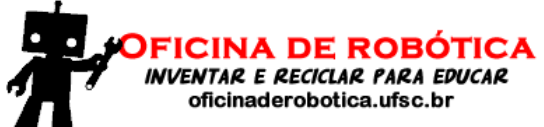

#### Nota

 É possível declarar o contador dentro do cabeçalho do laço for.

# for (int i = 0; i < 50; i++) { Serial.println("Oficina de Robotica"); }</pre>

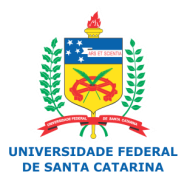

LARAA Laboratório de Automação e Robótica Móvel

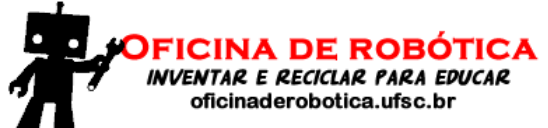

#### b do while ( )

- Semelhante ao comando while. A única diferença é que a condição é testada no final do laço.
- Sintaxe do comando do while:
  - do {
     cmd;
    } while (expr);

Como a avaliação da expressão é realizada no final do laço, é garantido que o *cmd* será executado pelo menos uma vez.

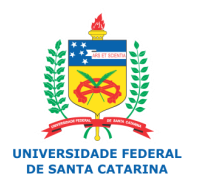

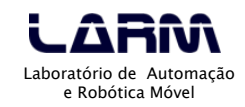

- Em vários momentos em um programa precisamos verificar uma determinada condição afim de selecionar uma ação ou ações que serão executadas.
- Um comando de seleção também é conhecido por desvio condicional, ou seja, dada um condição, uma parte do programa é executada.
- Os <u>comandos de seleção podem ser</u> do tipo:
  - Seleção simples
  - Seleção composta
  - Seleção de múltipla escolha

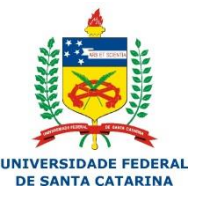

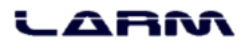

#### Seleção simples

- Um comando de seleção simples avalia uma condição, ou expressão, para executar uma ação ou conjunto de ações.
- No Arduino o comando de seleção simples é:
  - if (expr) { cmd

• <u>onde:</u>

 expr - representa uma expressão a ser avaliada que poc ser do tipo lógica, relacional ou aritmética. O resultado avaliação de uma expressão é sempre um valor lógico.

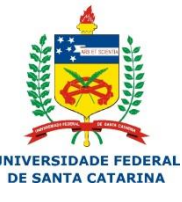

cmd - comando(s) a ser executado.

#### Seleção simples

Acendendo leds pelo monitor serial

| selecao_simples<br>#define LED_VERDE 5<br>#define LED_AMARELO 6                                                                                          | void <b>loop</b> ()                                                                                                    |
|----------------------------------------------------------------------------------------------------|----------------------------------------------------------------------------------------------------|
| char opcao;                                                                                                    | {<br>opcao = <b>Serial.</b> read();                                                                                                    |
| <pre>void setup() {     pinMode(LED_VERDE, OUTPUT);     pinMode(LED_AMARELO, OUTPUT);     pinMode(LED_VERMELHO, OUTPUT);     Serial.begin(9600); }</pre> | <pre>if (opcao == 'G')     digitalWrite(LED_VERDE, HIGH);     if (opcao == 'Y')         digitalWrite(LED_AMARELO, HIGH);     if (opcao == 'R')         digitalWrite(LED_VERMELHO, HIGH); }</pre> |

NTA CATARINA

ARM

#### Seleção simples

}

• Verificando se há caracteres no buffer de leitura

```
serial_available
char caractere;
void setup()
£
  Serial.begin(9600);
}
void loop()
{
  if (Serial.available()) {
    caractere = Serial.read();
    Serial print("Caractere lido: ");
    Serial.println(caractere);
  }
```

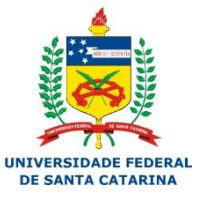

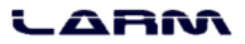

#### Seleção composta

- Um comando de seleção composta é complementar ao comando de seleção simples.
- O objetivo é executar um comando mesmo que a expressão avaliada pelo comando *if (expr)* retorne um valor falso.
- No Arduino o comando de seleção composta é:

```
if (expr) {
    cmd;
}
else {
    cmd;
}
```

```
• <u>onde:</u>
```

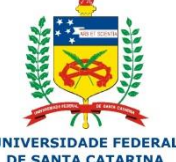

- expr representa uma expressão a ser avaliada que pode ser do tuniversidade FEDERAL lógica, relacional ou aritmética. O resultado da avaliação de uma expressão é sempre um valor lógico.
- *cmd* comando(s) a ser executado.

#### Seleção composta

• Verificando se há caracteres no buffer de leitura

```
selecao_composta_01
char caractere;
void setup()
{
  Serial.begin(9600);
3
void loop()
{
  if (Serial.available()) {
    caractere = Serial.read();
    Serial.print("Caractere lido: ");
    Serial.println(caractere);
  3
  else {
    Serial.println("Insira um caractere!");
  3
  delay(400);
```

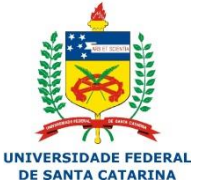

#### 

- Seleção composta (Comandos if aninhados)
  - Acendendo e apagando leds pelo monitor serial

```
selecao_composta_02
#define LED VERDE
                     2
                                   void loop()
#define LED AMARELO 3
#define LED VERMELHO 4
                                      if (Serial.available()) {
                                       opcao = Serial.read();
char opcao;
                                       if (opcao == 'G')
void setup()
                                         digitalWrite(LED VERDE, HIGH);
                                       else if (opcao == 'q')
                                         digitalWrite(LED VERDE, LOW);
 pinMode(LED VERDE, OUTPUT);
                                       else if (opcao == 'Y')
 pinMode(LED AMARELO, OUTPUT);
 pinMode(LED VERMELHO, OUTPUT);
                                          digitalWrite(LED AMARELO, HIGH);
                                       else if (opcao == 'v')
  Serial.begin(9600);
                                          digitalWrite(LED AMARELO, LOW);
                                       else if (opcao == 'R')
                                          digitalWrite(LED VERMELHO, HIGH);
                                       else if (opcao == 'r')
                                          digitalWrite(LED VERMELHO, LOW);
                                        else
                                          Serial.println("Opcao Invalida.");
```

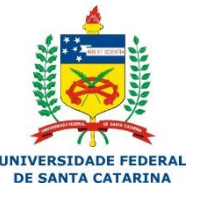

ARA

#### UFSC - Programação Básica em Arduino - 2015 33

#### Seleção de múltipla escolha

- Na seleção de múltipla escolha é possível comparar vários valores.
- No Arduino o comando de seleção de múltipla escolha é:

```
switch (valor) {
    case x: cmd<sub>1</sub>;
    break;
    case y: cmd<sub>2</sub>;
    break;
    default: cmd<sub>3</sub>;
}
```

```
• <u>onde:</u>
```

 valor - é um dado a ser avaliado. É representado por uma variável de memória.

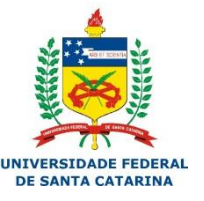

- *cmd*<sub>x</sub> comando a ser executado.
- case- indica a opção a ser executada.
- *default* comando padrão que deverá ser executado se nenhuma outra
   escolha (*case*) tiver sido selecionada.

#### Seleção de múltipla escolha

Acendendo e apagando leds pelo monitor serial

```
selecao multipla escolha
#define LED VERDE
                     2
                                   void loop()
#define LED AMARELO 3
#define LED VERMELHO 4
                                      if (Serial.available()) {
                                        opcao = Serial.read();
char opcao;
                                        switch (opcao) {
void setup()
                                          case 'G': digitalWrite(LED VERDE, HIGH);
                                                    break.
                                          case 'g': digitalWrite(LED VERDE, LOW);
  pinMode(LED VERDE, OUTPUT);
 pinMode(LED AMARELO, OUTPUT);
                                                    break.
 pinMode(LED VERMELHO, OUTPUT);
                                          case 'Y': digitalWrite(LED AMARELO, HIGH);
 Serial.begin(9600);
                                                    break:
                                          case 'y': digitalWrite(LED AMARELO, LOW);
                                                    break
                                          case 'R': digitalWrite(LED VERMELHO, HIGH);
                                                    break:
                                          case 'r': digitalWrite(LED VERMELHO, LOW);
                                                    break:
                                          default: Serial.println("Opcao Invalida.");
```

Verificando o estado de um botão

- Para verificar se um botão está pressionado ou não basta conectá-lo a uma porta digital.
- Para que um circuito com botão funcione adequadamente é necessário o uso de resistores *pull-down* ou *pull-up*.
- Os resistores *pull-down* e *pull-up* garantem que os níveis lógicos estarão próximos às tensões esperadas.

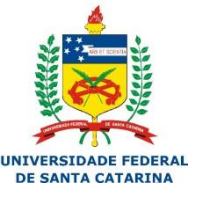

#### LARM

#### Leitura de um botão com resistor pull-down

Ligação na protoboard

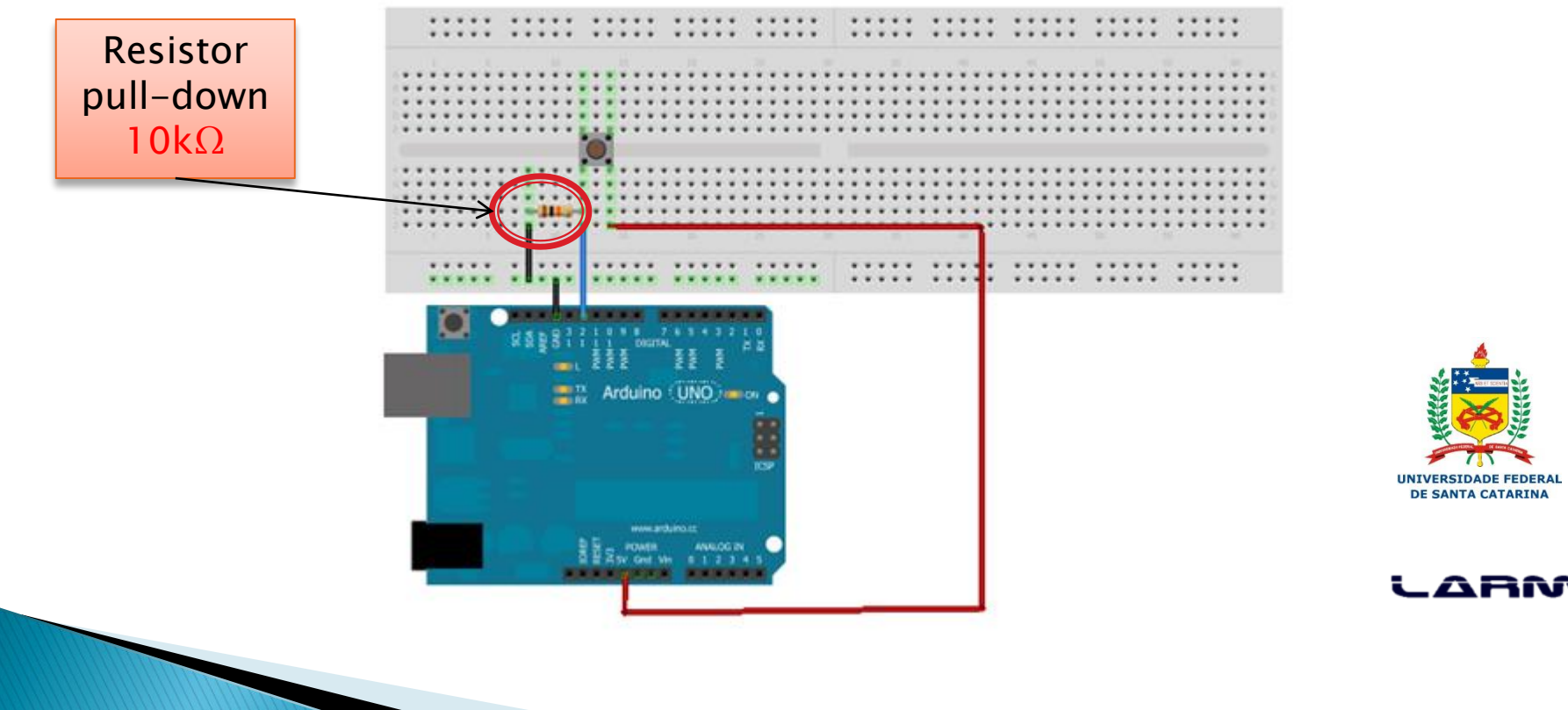

- Leitura de um botão com resistor pull-down
  - Programa

```
pulldown
#define BOTAO 12
void setup()
ł
  pinMode(BOTAO, INPUT);
  Serial.begin(9600);
}
void loop()
ł
  if (digitalRead(BOTAO) == HIGH)
    Serial.println("Botao pressionado!");
```

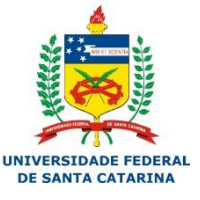

#### LARM

#### Leitura de um botão com resistor pull-up

Ligação na protoboard

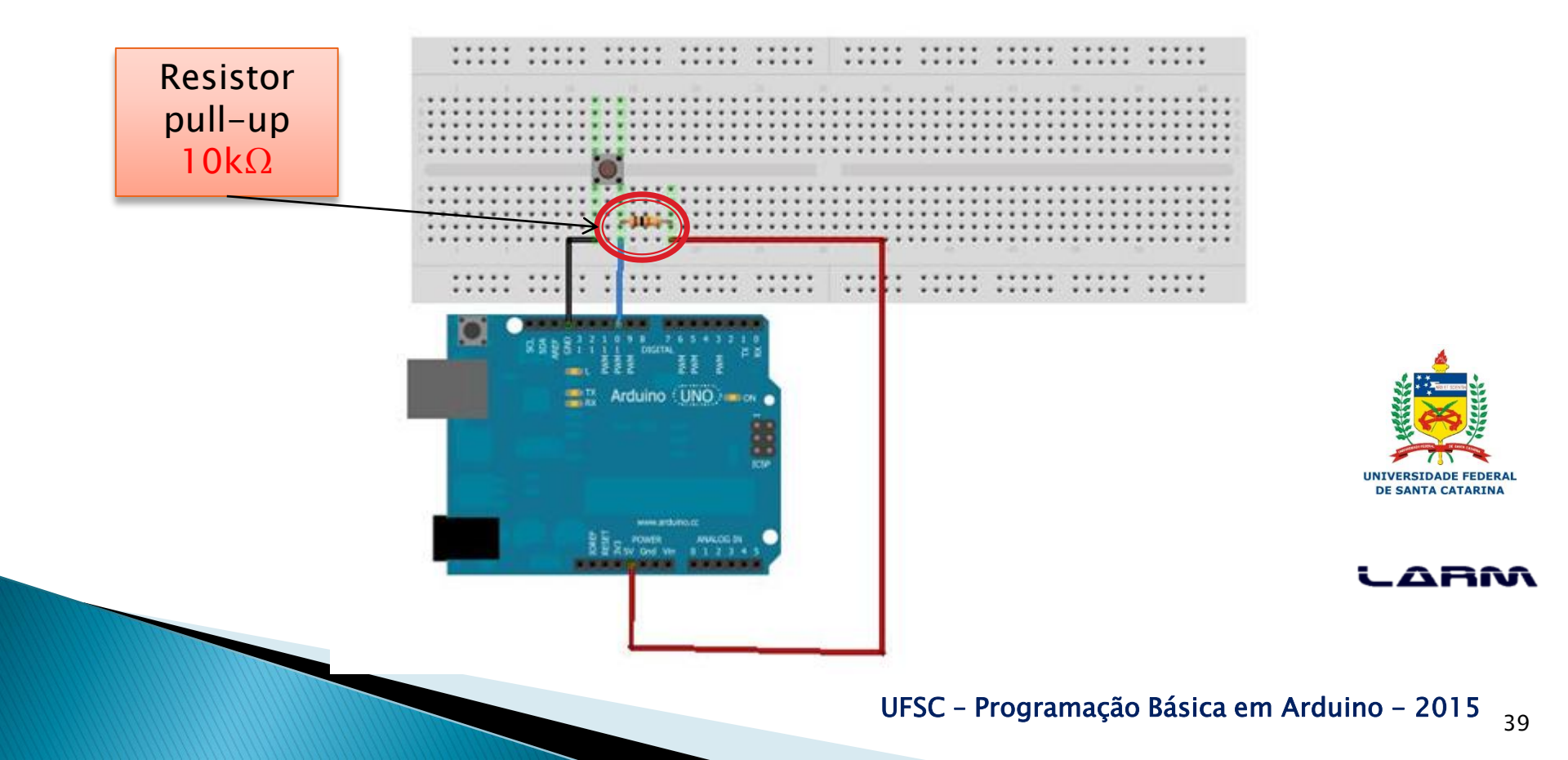

- Leitura de um botão com resistor pull-up
  - Programa

```
pullup
#define BOTAO 10
void setup()
ł
  pinMode(BOTAO, INPUT);
  Serial.begin(9600);
void loop()
ł
  if (digitalRead(BOTAO) == LOW)
    Serial.println("Botao pressionado!");
```

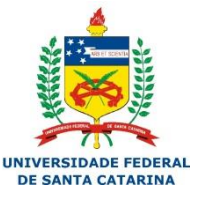

#### LARM

#### Nota

- O Arduino possui resistores *pull-up* nas portas digitais.
- Para ativar os resistores *pull-up* de uma porta digital basta defini-la como entrada e colocá-la em nível alto (HIGH).
  - pinMode(pin, INPUT)
  - digitalWrite(*pin, HIGH*)
- Para desativar os resistores *pull-up* de uma por digital basta colocá-la em nível baixo.

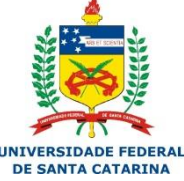

digitalWrite(*pin, LOW*)

#### Ativando o *pull-up* de uma porta digital

Ligação na protoboard

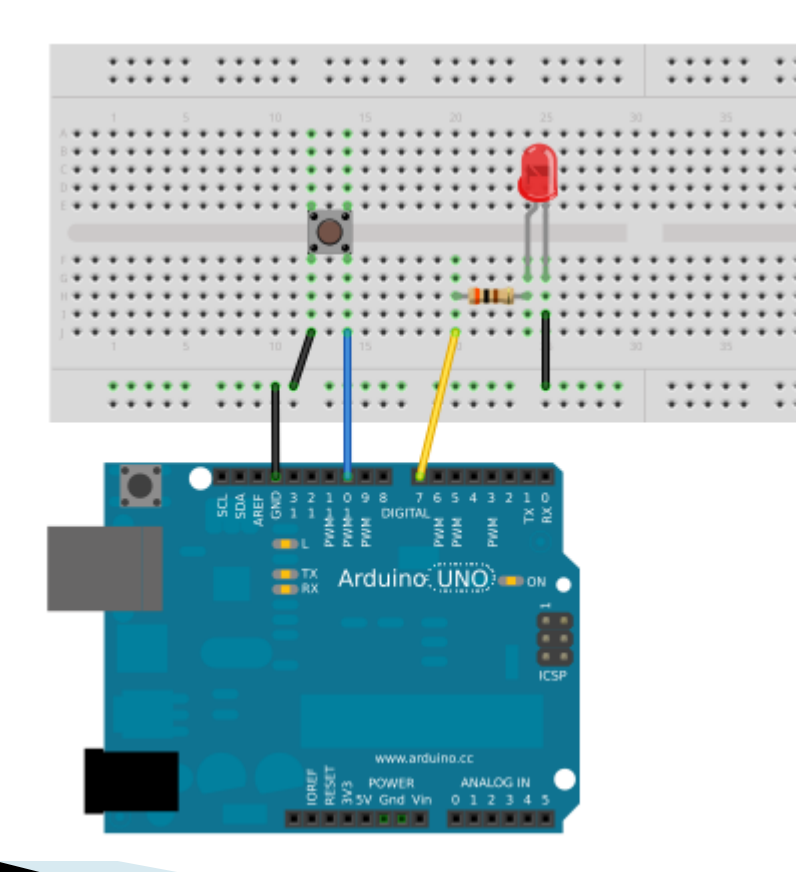

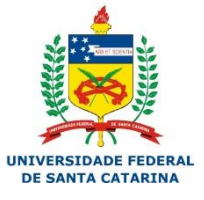

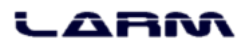

#### Ativando o *pull-up* de uma porta digital

• Programa

| pullup_arduino                                                                                                    |                                                                                                    |
|----------------------------------------------------------------------------------------------------|----------------------------------------------------------------------------------------------------|
| #define BOTAO 10<br>#define LED 7                                                                                                    |                                                                                                    |
| <pre>void setup() {    pinMode(LED, OUTPUT);    pinMode(BOTAO, INPUT);    // ativa o resistor pull-up    digitalWrite(BOTAO, HIGH); }</pre> | <pre>void loop() {     if (digitalRead(BOTAO) == LOW)         digitalWrite(LED, HIGH);         else             digitalWrite(LED, LOW); }</pre> |

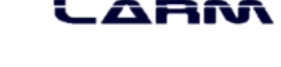

DE SANTA CATARINA

#### Nota

- O Arduino possui uma constante chamada *INPUT\_PULLUP* que define que a porta será de entrada e o resistor <u>pull-up</u> da mesma será ativado.
- Exemplo:

void setup()

pinMode(10, INPUT\_PULLUP);

Define a porta 10 como entrada de dados e ativa o resistor pull-up.

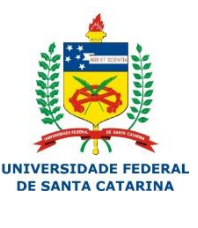

#### Exercícios

- Fazer um contador, com um botão pra incremento e um botão para decremento de uma variável. O valor da variável deve ser mostrado em tela.
- Criar um controle de LEDs (vermelho, amarelo e verde), onde o botão que for pressionado deve acender o LED correspondente a ele, e mostrar em tela qual LED está acesso.

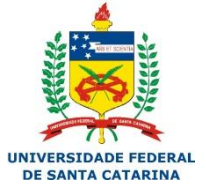

LARM